# **Reimburse Me** Mobile App

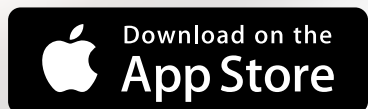

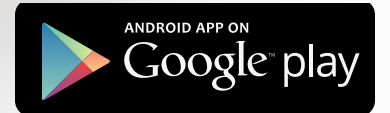

# User's Guide

# Welcome

If you have a Health Care Spending Account, Dependent Care Spending Account, Health Reimbursement Account, or Health Savings Account, be sure to download the **Your Spending Account (YSA) Reimburse Me mobile app** onto your Apple mobile device today!

The **Reimburse Me** app makes it easy to access, view, and manage your account, get quicker reimbursements, and find answers—at the doctor's office, coffee shop, and everywhere in between.

**Note:** The **Reimburse Me** mobile app is only available to you if YSA administers your employer's eligible account(s) and you are currently enrolled in a participating account. In addition, iOS version 7 is the minimum operating system required. If needed, you can update your operating system through the Apple Store.

Depending on the specific type of account you have, please read the corresponding pages in this guide (see below) to learn how **Reimburse Me** can help you.

| If you have a                      | Apple<br>Device | Android<br>Device |
|------------------------------------|-----------------|-------------------|
| Health Care<br>Spending Account    | Pages<br>5–11   | Pages<br>16–22    |
| Dependent Care<br>Spending Account |                 |                   |
| Health Reimbursement<br>Account    |                 |                   |
| Health Savings Account             | Pages<br>12–13  | Pages<br>23–24    |
|                                    |                 |                   |

# Apple Devices

#### **Apple Devices**

# **Accessing the App**

Follow these steps to install and log on to **Reimburse Me**:

- 1. If you haven't done so already, establish an **Apple Store** account.
- **2.** From your Apple device, tap the **App Store** button and locate the **Reimburse Me** app. (The app is available at no cost to you.)
- **3.** Select and install the app. (You may be prompted to log in to your Apple Store account in the process.)
- 4. Once successfully installed, the **Reimburse Me** app will appear on your Apple device.
- **5.** Tap the app icon and log on by entering your company name, as well as the user ID and password you use to access YSA through your benefits website.

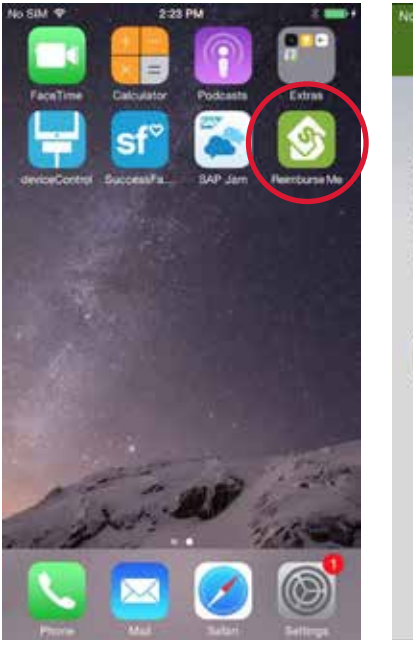

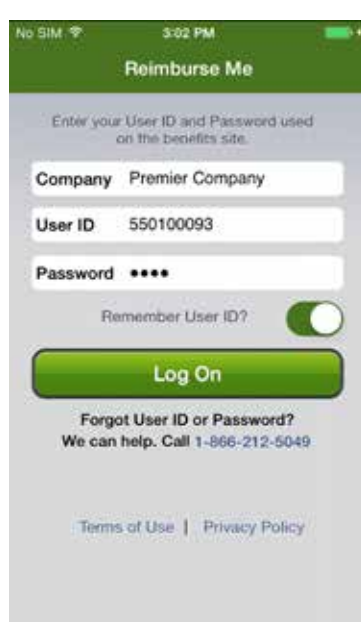

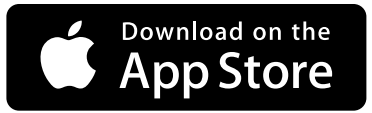

#### **Apple Devices**

For

Health Care Spending Accounts Dependent Care Spending Accounts Health Reimbursement Accounts

#### Ways to Take Action

Once logged on to the app, you'll see the **Accounts** page. From here, you can:

- View time-sensitive alerts
- Check your account balance(s)
- Submit claims and/or supporting documentation
- Send YSA your dependent care provider's signature right from your mobile phone to validate your dependent care claim, eliminating the need to submit traditional receipts (see page 10 to learn more about this **Dependent Care E-Signature** feature)
- Sign up for direct deposit or change your information
- Repay an overpayment by transferring funds from your bank
- View pending authorizations

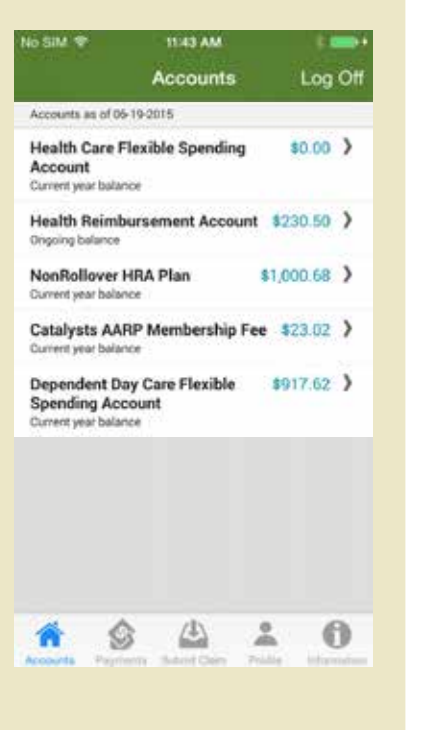

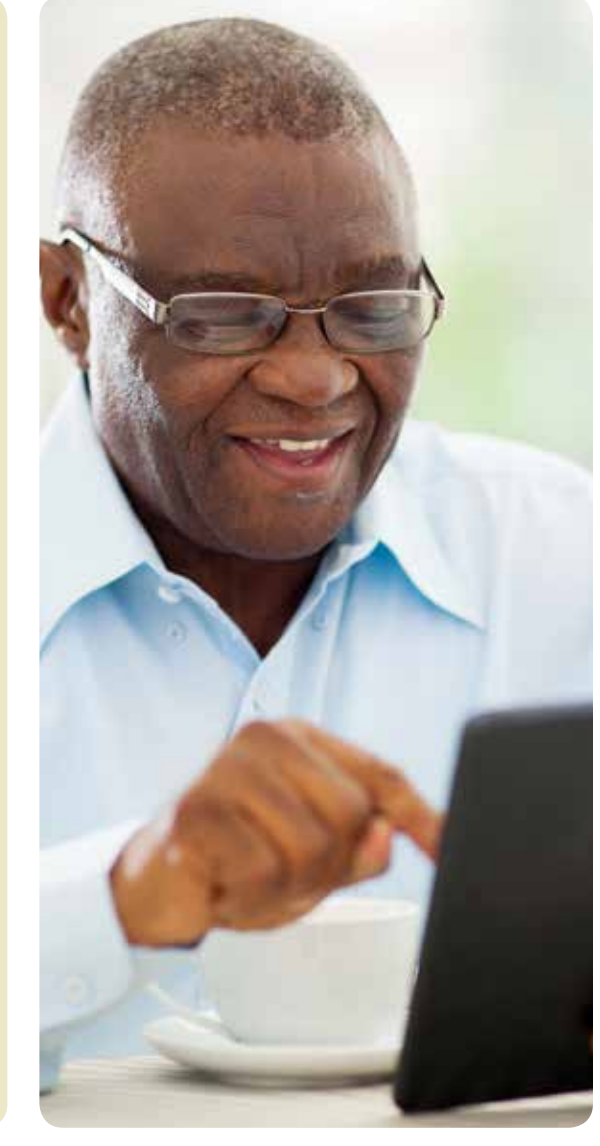

Health Care Spending Accounts Dependent Care Spending Accounts Health Reimbursement Accounts

# **How to Submit Health Care Claims**

While in the mobile app, follow these steps to create a new claim:

1. From the Accounts page, select Submit Claim.

For

2. On the next screen, choose **Health Care** as the type of claim, and enter your claim details, including type and date of health care service, date of service, provider, patient, and dollar amount.

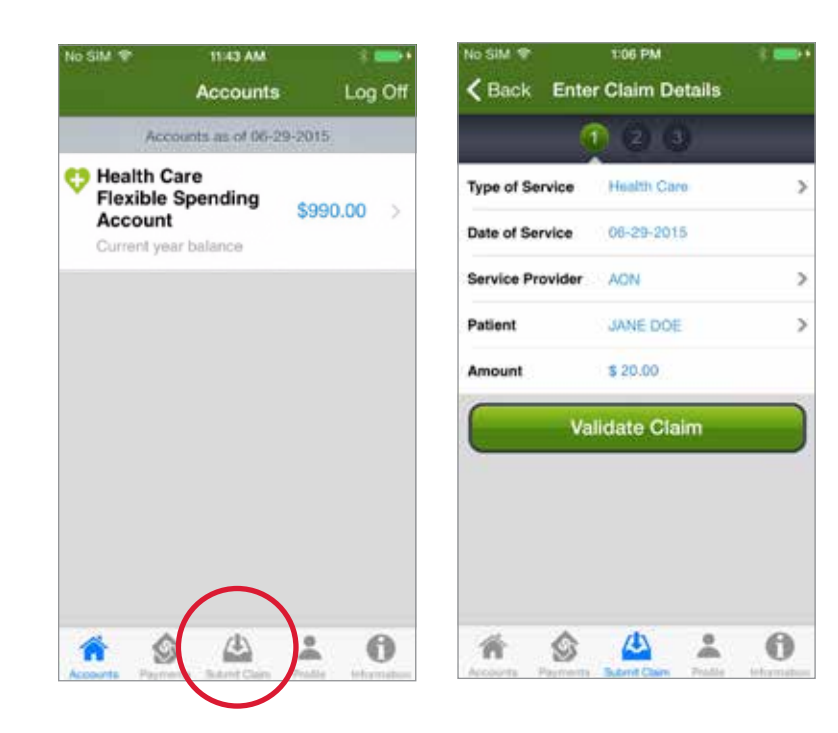

### How to Submit Health Care Claims continued

- **3.** Submit your receipt(s) by attaching a picture (taken with or stored on your Apple device). *Note:* You can skip this step and submit your receipts at a later time, but it may delay reimbursement. If a claim requires additional documentation for reimbursement, an alert will appear on your **Accounts** page.
- **4.** Review your claim detail to ensure accuracy, then scroll to the bottom of the page and select **Submit Claim**.

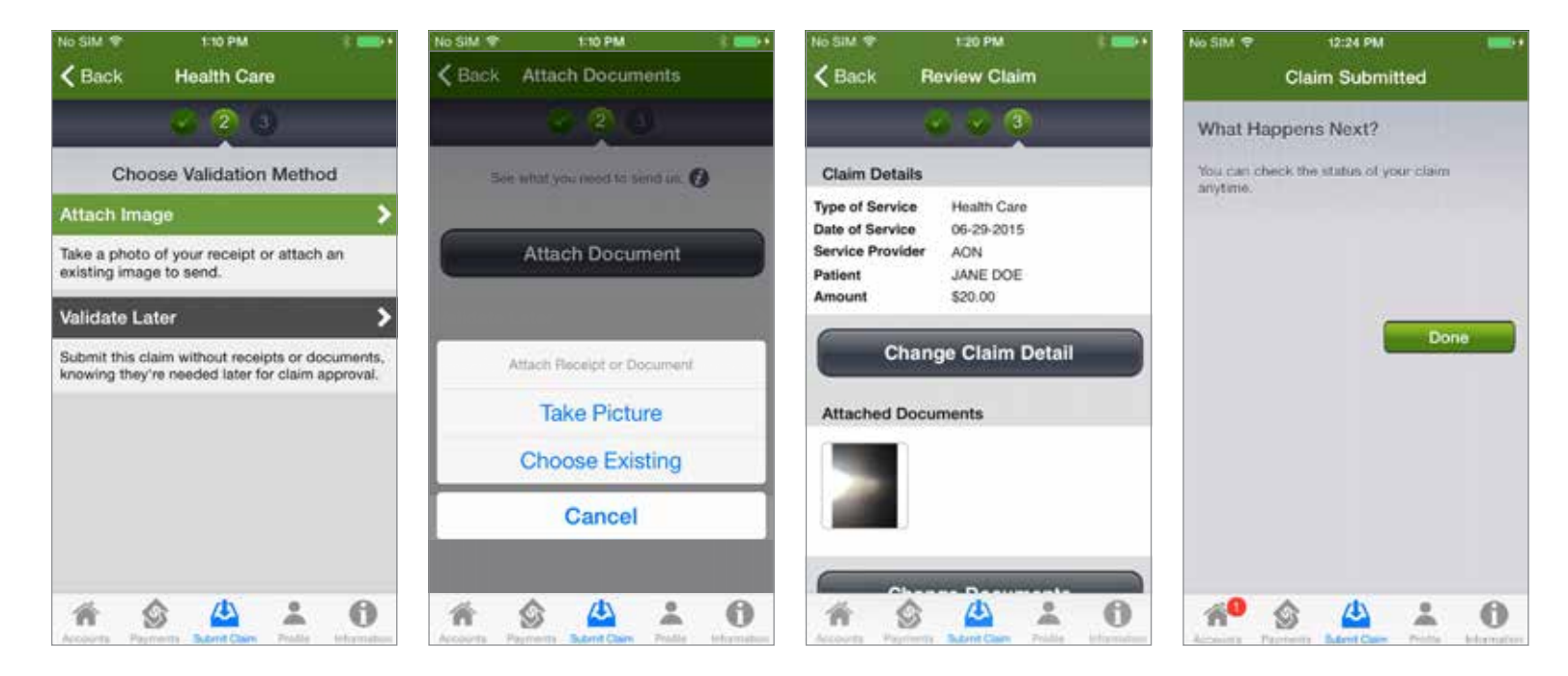

Approximately 10 days after your submission is received, you'll be notified\* about the outcome of your claim or be informed that additional documentation is required. You can check the status of your submitted claim at any time by logging on to the mobile app and selecting **Accounts** to see your claim history for the past 30 days.

For

Health Care Spending Accounts Dependent Care Spending Accounts Health Reimbursement Accounts

# **How to Submit Supporting Documentation**

When you have a claim that requires validation, an alert will appear at the top of your **Accounts** page. When you view the alert(s), a message will direct you to submit documentation.

Follow these steps to submit required documents for an existing claim:

- 1. From the Accounts page, tap the message that says documentation is needed.
- 2. Select the claim(s) for which receipts and/or other documents are due.
- 3. From the Claim Detail page, click on Send Documents.

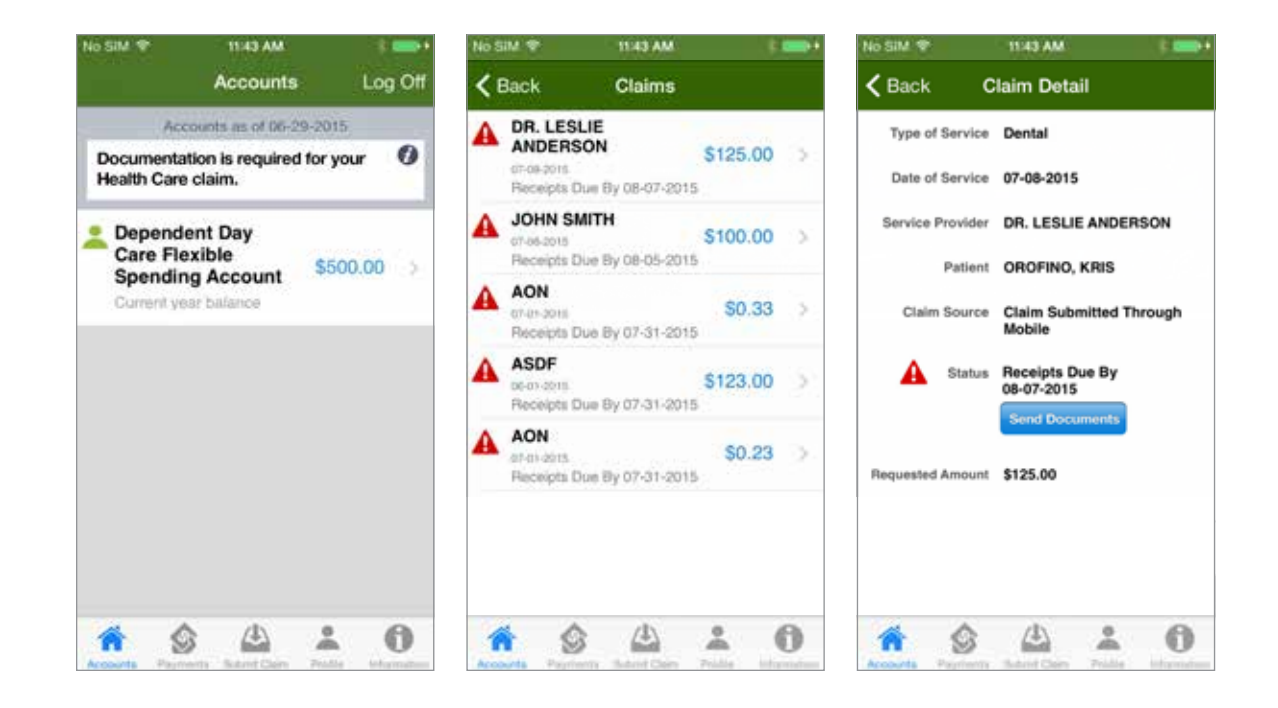

# How to Submit Supporting Documentation continued

- **4.** Submit your documentation by attaching a picture of your documents (taken with or stored on your Apple device).
- **5.** Review your claim detail to ensure accuracy, then scroll to the bottom of the page and select **Submit Claim**.

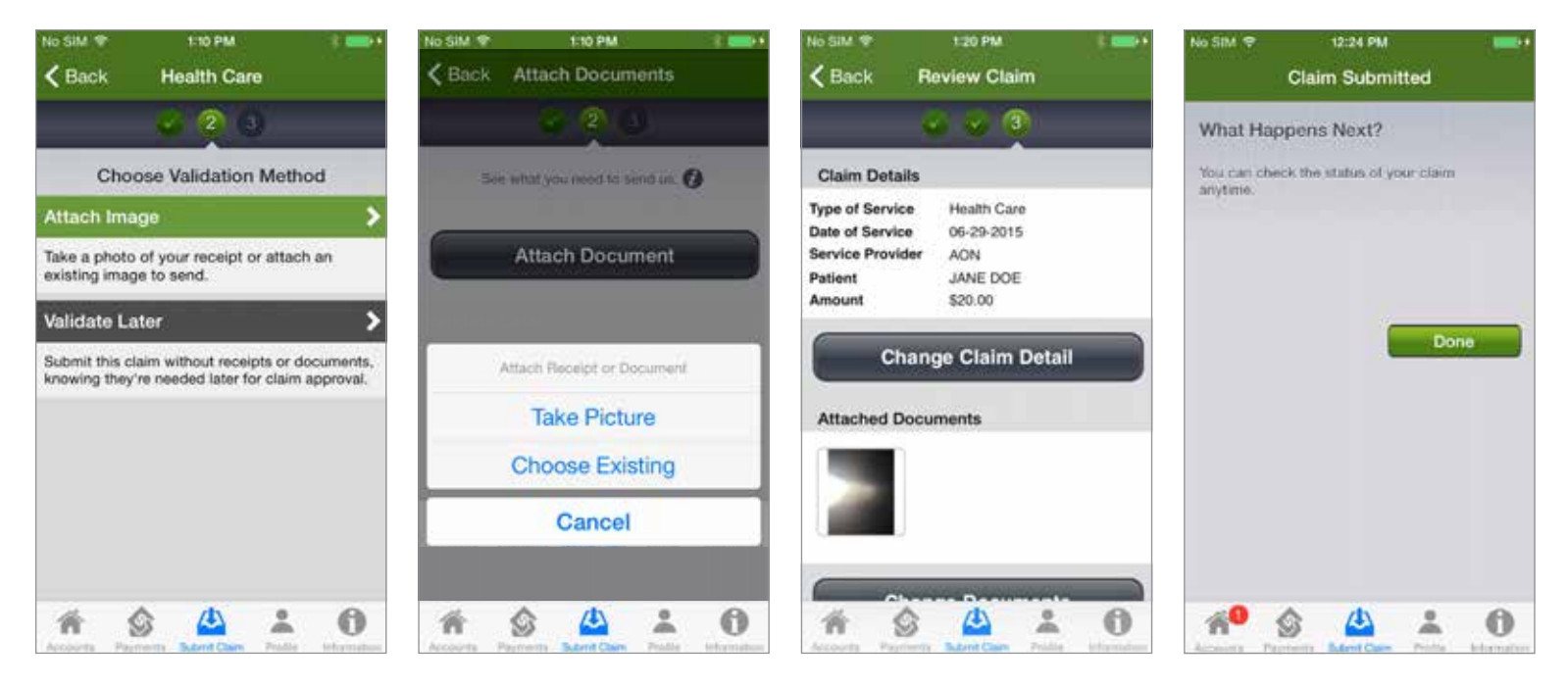

Approximately 10 days after your submission is received, you'll be notified\* about the outcome of your claim or be informed that additional documentation is required. You can check the status of your submitted claim at any time by logging on to the mobile app and selecting **Accounts** to see your claim history for the past 30 days.

#### **Only for** Dependent Care Spending Accounts

### Submitting a Dependent Care Claim? E-Signature Makes It Easy!

Using the **Dependent Care E-Signature** feature of the **Reimburse Me** app, you don't need to send YSA a hard-copy or electronic receipt from your dependent care provider(s) for reimbursement. Instead, you can quickly put your reimbursement claims into process—all from your smartphone. Here's how it works:

- 1. From the Accounts page, select Submit Claim.
- 2. On the next screen, choose **Dependent Care** as the type of claim, and enter your claim details, including type and date of dependent care service, provider, patient, and dollar amount.
- **3.** Enter your claim details, including type and date of dependent care service, provider, dependent, and dollar amount.

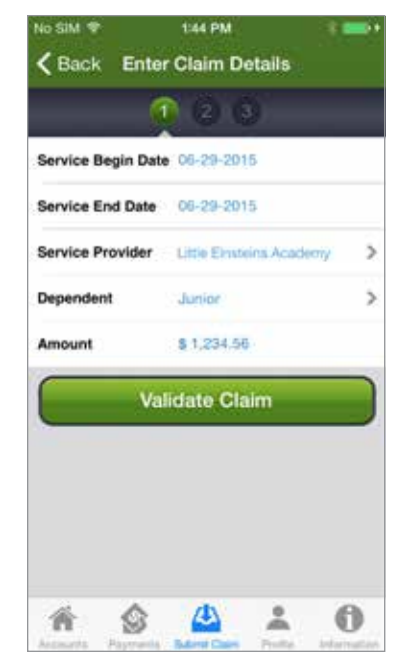

### How to Submit a Dependent Care Claim continued

- **4.** Decide how you want to validate your claim—whether by getting a Provider E-Signature, attaching an image, or waiting until later to submit documentation.
- **5.** If you choose the Provider E-Signature option, simply have the dependent care provider tap and sign the signature line of your smartphone screen and select **Next**. You can then complete the rest of the claims submission process on your phone.
- 6. Once you see that your reimbursement claim has been submitted successfully, select Done.

Approximately 10 days after your submission is received, you'll be notified\* about the outcome of your claim or be informed that additional documentation is required. You can check the status of your submitted claim at any time by logging on to the mobile app and selecting **Accounts** to see your claim history for the past 30 days.

| No SIM ♥ 149 PM t ■ · · · · · · · · · · · · · · · · · ·                                                                                                    | Provider Acme Industries Date of Service 06-29-2015 to 06-29-2015<br>Dependent Junior Amount \$1,234.56                                                                                        | No SIM ♥ 2.05 PM ( ■••                                                                                                    | No SIM ♥ 12:24 PM ■                             |
|----------------------------------------------------------------------------------------------------|----------------------------------------------------------------------------------------------------|----------------------------------------------------------------------------------------------------|-------------------------------------------------|
| × 2 G                                                                                                    | I, as the service provider representative, certify that the charges listed for dependent<br>care services have been incurred for the dates shown. I hereby provide my electronic<br>signature. |                                                                                                    | What Happens Next?                              |
| Choose Validation Method Get Provider E-Signature Avoid sending receipts by having your provider certify the claim with a signature on your device. Attach Image Take a photo of your receipt or attach an existing image to send. | Jochith<br>George Signed 06-29-2015                                                                                                    | Claim Details         Dates of Service       06-29-2015 to 06-29-2015         Provider       Acme Industries         Dependent       Junior         Amount       \$1,234.56         Provider Signature | You can check the status of your claim anytime. |
| Validate Later                                                                                                    |                                                                                                    | Signed 06-29-2015<br>By choosing Submit Claim, you agree to the<br>canditions for reimbursement.                                                                                                    | <b>*<sup>9</sup> ☆ ▲ ± 0</b>                    |

#### Apple Devices

#### **Only for** Health Savings Accounts

#### Ways to Take Action

Once logged on to the app, you'll see the **Accounts** page. From here, you can:

- View time-sensitive alerts
- Check your account balance(s)
- View recent activity
- Pay a bill
- Get reimbursed
- Make a contribution
- View pending authorizations

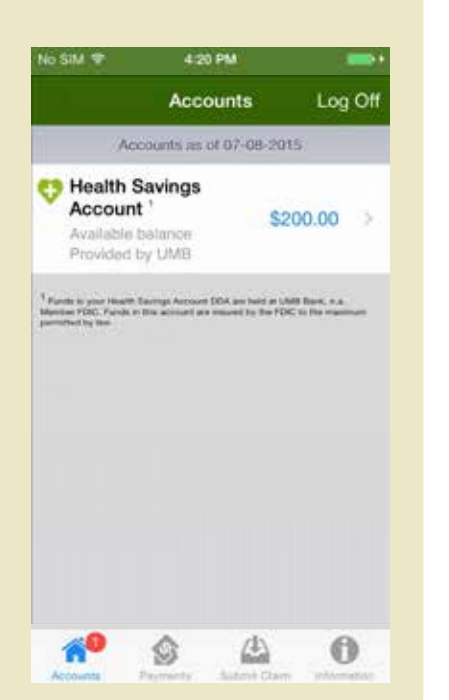

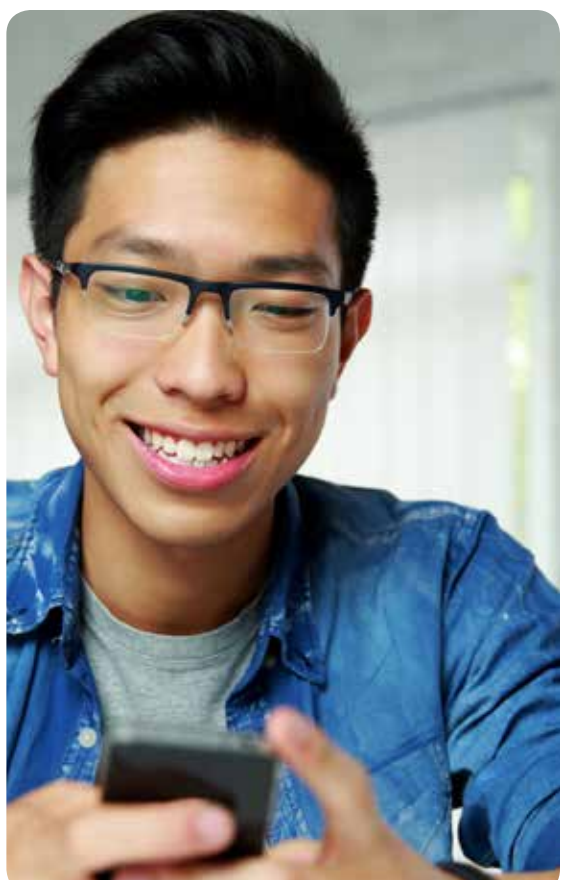

#### **Only for** Health Savings Accounts

#### How to Get Reimbursed

- 1. From the Accounts page, select Health Savings Account.
- 2. On the next screen, choose Get Reimbursed.
- **3.** On the **Get Reimbursed** page, indicate where you want the reimbursement from your Health Savings Account to be deposited.
- 4. After specifying the amount of your reimbursement, select **Next** to review your reimbursement details and then **Submit**.
- 5. Once you see that your reimbursement claim has been submitted successfully, select Done.

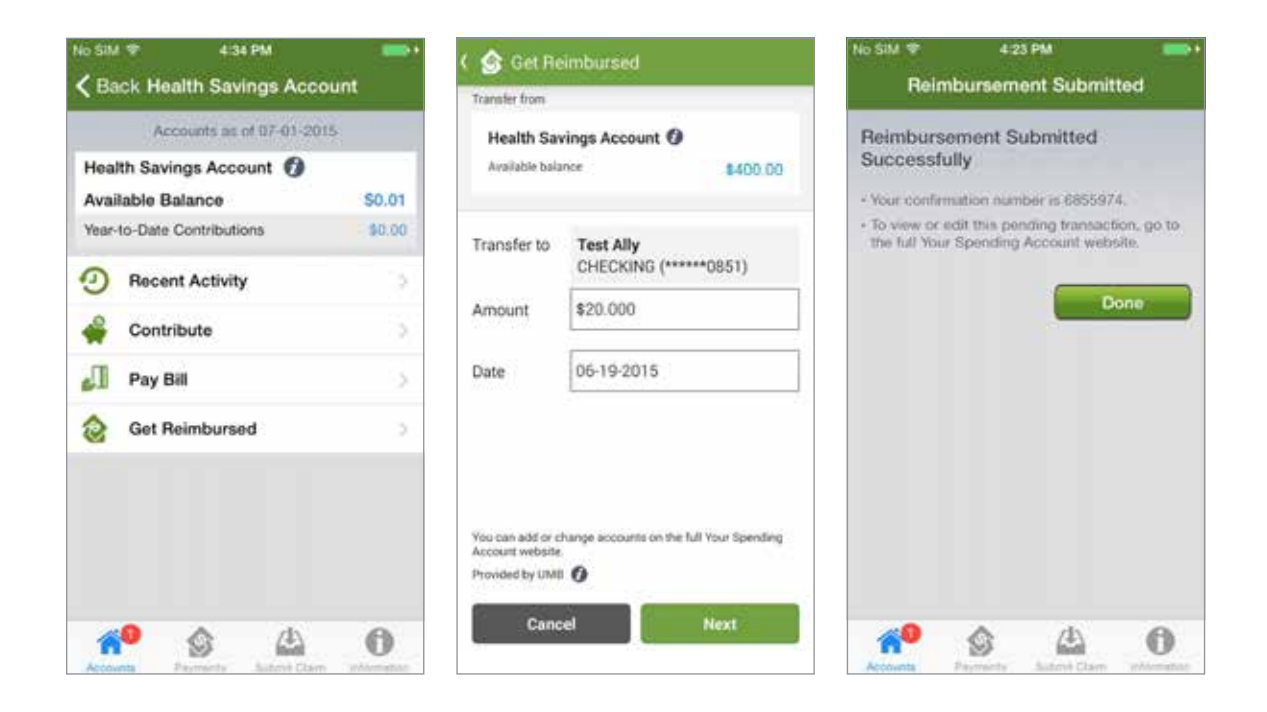

# Android Devices

#### **Android Devices**

# **Accessing the App**

Follow these steps to install and log on to **Reimburse Me**:

- 1. If you haven't done so already, establish a **Google Play** account.
- 2. From your Android device, tap the **Play Store** button and locate the **Reimburse Me** app. (The app is available at no cost to you.)
- **3.** Select and install the app. If you want to install the app, tap the **Download** button. Tap **Accept & Download** to accept the permissions for the app. The app will begin downloading immediately.
- 4. Once successfully installed, the **Reimburse Me** app will appear on your Android device.
- **5.** Tap the app icon and log on by entering your company name, as well as the user ID and password you use to access YSA through your benefits website.

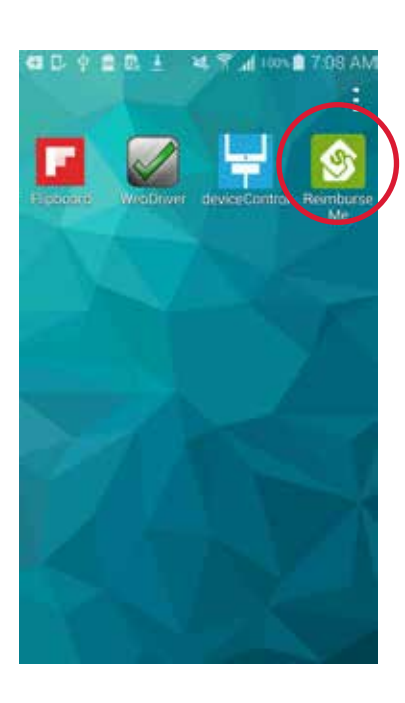

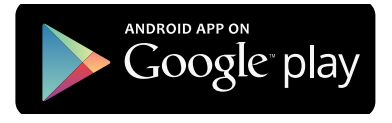

#### **Android Devices**

For

Health Care Spending Accounts Dependent Care Spending Accounts Health Reimbursement Accounts

#### Ways to Take Action

Once logged on to the app, you'll see the **Accounts** page. From here, you can:

- View time-sensitive alerts
- Check your account balance(s)
- Submit claims and/or supporting documentation
- Send YSA your dependent care provider's signature right from your mobile phone to validate your dependent care claim, eliminating the need to submit traditional receipts (see page 21 to learn more about this **Dependent Care E-Signature** feature)
- Sign up for direct deposit or change your information
- Repay an overpayment by transferring funds from your bank
- View pending authorizations

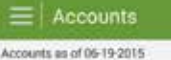

Health Care Flexible Spending \$0.00 \$ Account Current year balance

Health Reimbursement Account \$230.50 > Ongoing balance

NonRollover HRA Plan \$1,000.68 >

Catalysts AARP Membership Fee \$23.02 ) Current year balance Dependent Day Care Flexible \$917.62 >

Spending Account Current year balance

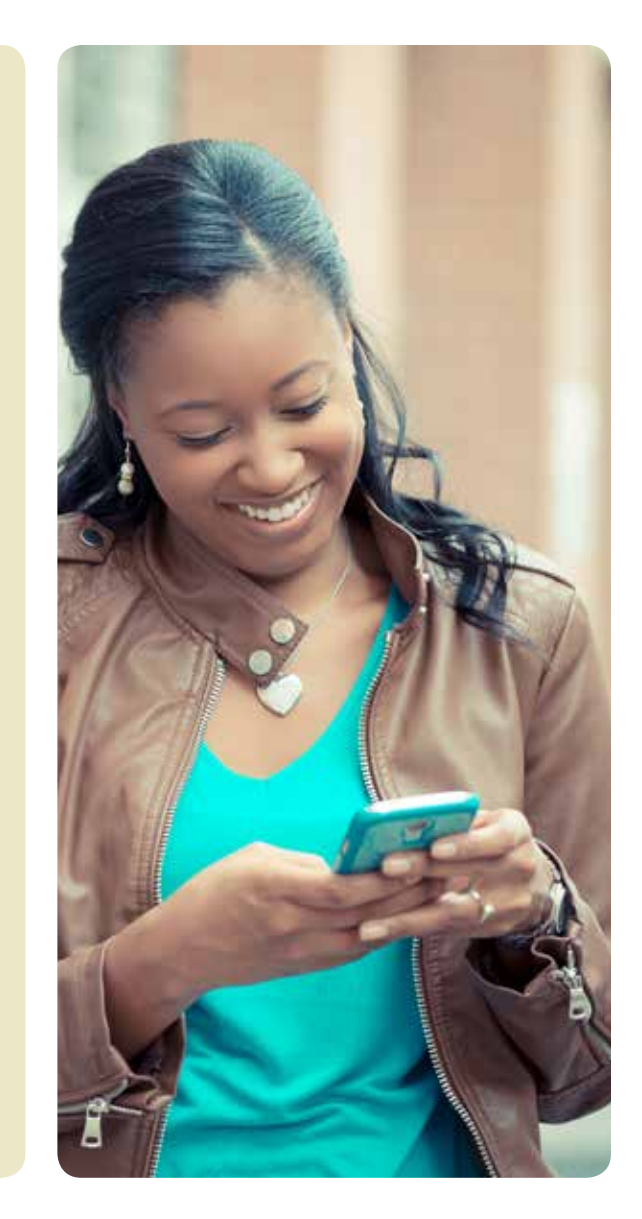

Health Care Spending Accounts Dependent Care Spending Accounts Health Reimbursement Accounts

For

## **How to Submit Health Care Claims**

While in the mobile app, follow these steps to create a new claim:

- 1. From the Accounts page, select Submit Claim, open the menu (click the icon in top left of the screen or press the menu button) then select Submit Claim.
- 2. On the next screen, choose **Health Care** as the type of claim, and enter your claim details, including type and date of health care service, date of service, provider, patient, and dollar amount.

| ≡ Accounts                                                                 |                 | Enter Claim Details                                                                                                    |
|----------------------------------------------------------------------------|-----------------|----------------------------------------------------------------------------------------------------|
| Accounts as of 05-19-2015                                                  | 20 Annuate      |                                                                                                    |
| Health Care Flexible Spending \$0.00 \$<br>Account<br>Current year balance | Alerts          | Account<br>Health                                                                                                    |
| Health Reimbursement Account \$230.50 ><br>Ongoing balance                 |                 | Accou<br>Current Health Care                                                                                                    |
| NonRollover HRA Plan \$1,000.68 ><br>Current year balance                  |                 | Healt<br>Ongoing Ongoing Operatel Operatel Operate |
| Catalysts AARP Membership Fee \$23.02 ><br>Current year balance            | Payments        | Current DATE OF SERVICE                                                                                                    |
| Dependent Day Care Flexible \$917.62 ><br>Spending Account                 | A Profile       | Cataly<br>Current Date of Service                                                                                                    |
| Current year balance                                                       | (1) Information | Deper<br>Spens SERVICE PROVIDER                                                                                                    |
|                                                                            |                 | Service Provider                                                                                                    |
|                                                                            | Log On          | PATIENT                                                                                                    |
|                                                                            |                 | Patient                                                                                                    |
|                                                                            |                 | REQUESTED AMOUNT                                                                                                    |
|                                                                            |                 | Requested Amount                                                                                                    |

## How to Submit Health Care Claims continued

- **3.** Submit your receipt(s) by attaching a picture (taken with or stored on your Apple device). *Note:* You can skip this step and submit your receipts at a later time, but it may delay reimbursement. If a claim requires additional documentation for reimbursement, an alert will appear on your **Accounts** page.
- **4.** Review your claim detail to ensure accuracy, then scroll to the bottom of the page and select **Submit Claim**.

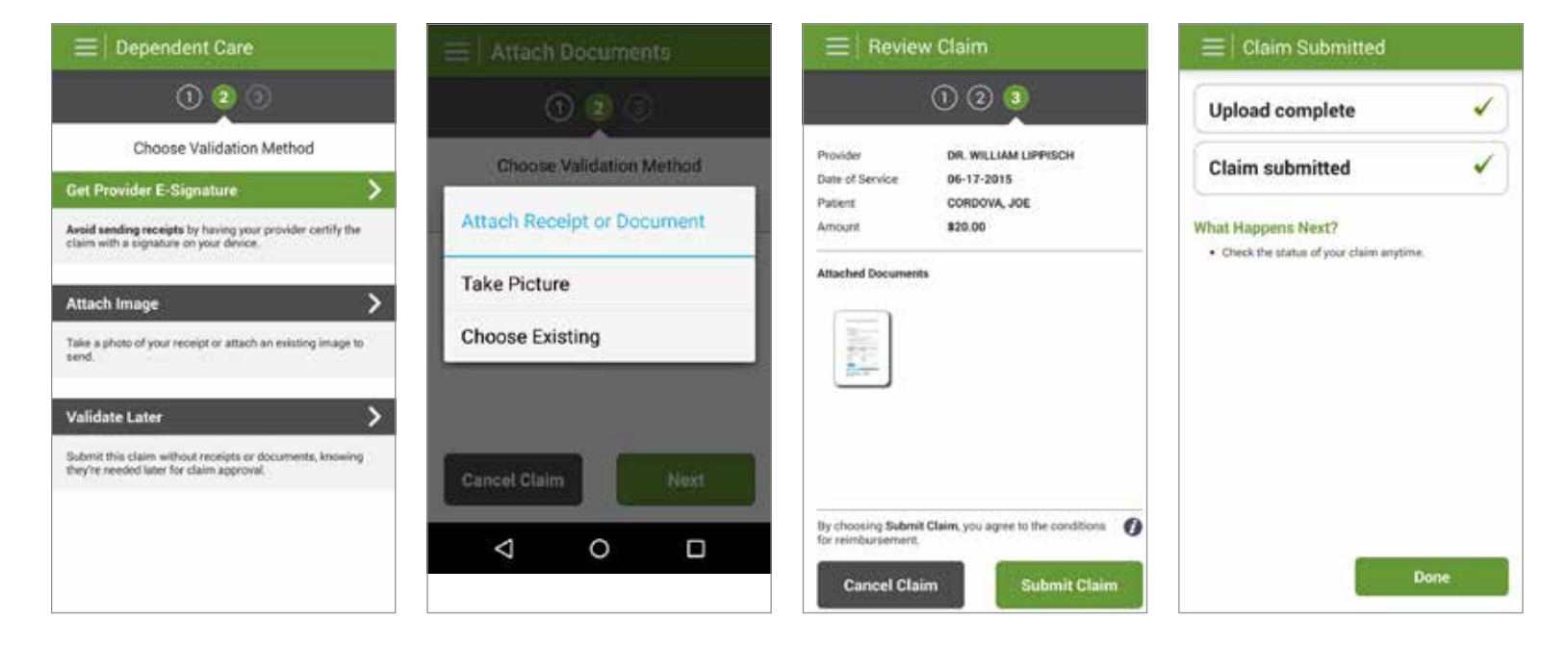

Approximately 10 days after your submission is received, you'll be notified\* about the outcome of your claim or be informed that additional documentation is required. You can check the status of your submitted claim at any time by logging on to the mobile app and selecting **Accounts** to see your claim history for the past 30 days.

For

Health Care Spending Accounts Dependent Care Spending Accounts Health Reimbursement Accounts

# **How to Submit Supporting Documentation**

When you have a claim that requires validation, an alert will appear at the top of your **Accounts** page. When you view the alert(s), a message will direct you to submit documentation.

Follow these steps to submit required documents for an existing claim:

- 1. From the **Accounts** page, tap the message that says documentation is needed.
- **2.** Select the claim(s) for which receipts and/or other documents are due.
- 3. From the Claim Detail page, click on Send Documents.

| $\equiv$   Claims                                                 | <b>▲</b> 🔒 8:15           |
|-------------------------------------------------------------------|---------------------------|
| AON PROVIDER 07-15-2015 Receipts Due By 08-14-201                 | \$25.00 >                 |
| AM<br>06-02-2015<br>Receipts Due By 08-09-201                     | \$1.00 <b>&gt;</b>        |
| DR. LESLIE<br>ANDERSON<br>07-08-2015<br>Receipts Due By 08-07-201 | \$125.00 <b>&gt;</b><br>5 |
| A JOHN SMITH<br>07-06-2015<br>Receipts Due By 08-05-201           | \$100.00 <b>}</b>         |
|                                                                   |                           |

# How to Submit Supporting Documentation continued

- **4.** Submit your documentation by attaching a picture of your documents (taken with or stored on your Android device).
- **5.** Review your claim detail to ensure accuracy, then scroll to the bottom of the page and select **Submit Claim**.

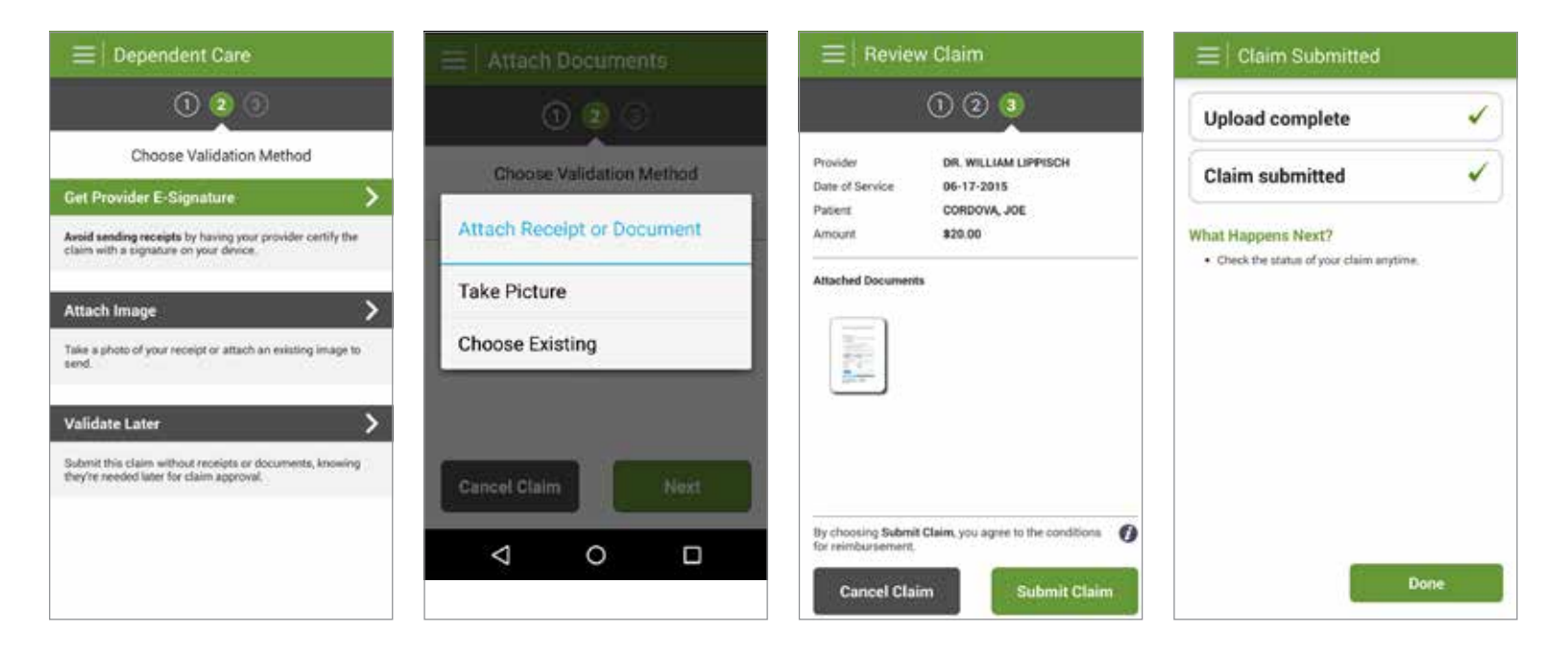

Approximately 10 days after your submission is received, you'll be notified\* about the outcome of your claim or be informed that additional documentation is required. You can check the status of your submitted claim at any time by logging on to the mobile app and selecting **Accounts** to see your claim history for the past 30 days.

#### **Only for** Dependent Care Spending Accounts

### Submitting a Dependent Care Claim? E-Signature Makes It Easy!

Using the **Dependent Care E-Signature** feature of the **Reimburse Me** app, you don't need to send YSA a hard-copy or electronic receipt from your dependent care provider(s) for reimbursement. Instead, you can quickly put your reimbursement claims into process—all from your smartphone. Here's how it works:

- 1. From the Accounts page, select Submit Claim.
- 2. On the next screen, choose **Dependent Care** as the type of claim, and enter your claim details, including type and date of dependent care service, provider, patient, and dollar amount.
- **3.** Enter your claim details, including type and date of dependent care service, provider, dependent, and dollar amount.

| 003                  |   |  |
|----------------------|---|--|
| TYPE OF CLAIM        |   |  |
| Dependent Care       | 4 |  |
| SERVICE BEGIN DATE   |   |  |
| 06-19-2015           | 曲 |  |
| SERVICE END DATE     |   |  |
| Service End Date     | 館 |  |
| SERVICE PROVIDER     |   |  |
| DR. WILLIAM LIPPISCH |   |  |
| DEPENDENT            |   |  |
| CORDOVA, JOE         |   |  |
| REQUESTED AMOUNT     |   |  |
| \$20.00              |   |  |

### How to Submit a Dependent Care Claim continued

- **4.** Decide how you want to validate your claim—whether by getting a Provider E-Signature, attaching an image, or waiting until later to submit documentation.
- **5.** If you choose the Provider E-Signature option, simply have the dependent care provider tap and sign the signature line of your smartphone screen and select **Next**. You can then complete the rest of the claims submission process on your phone.
- 6. Once you see that your reimbursement claim has been submitted successfully, select Done.

Approximately 10 days after your submission is received, you'll be notified\* about the outcome of your claim or be informed that additional documentation is required. You can check the status of your submitted claim at any time by logging on to the mobile app and selecting **Accounts** to see your claim history for the past 30 days.

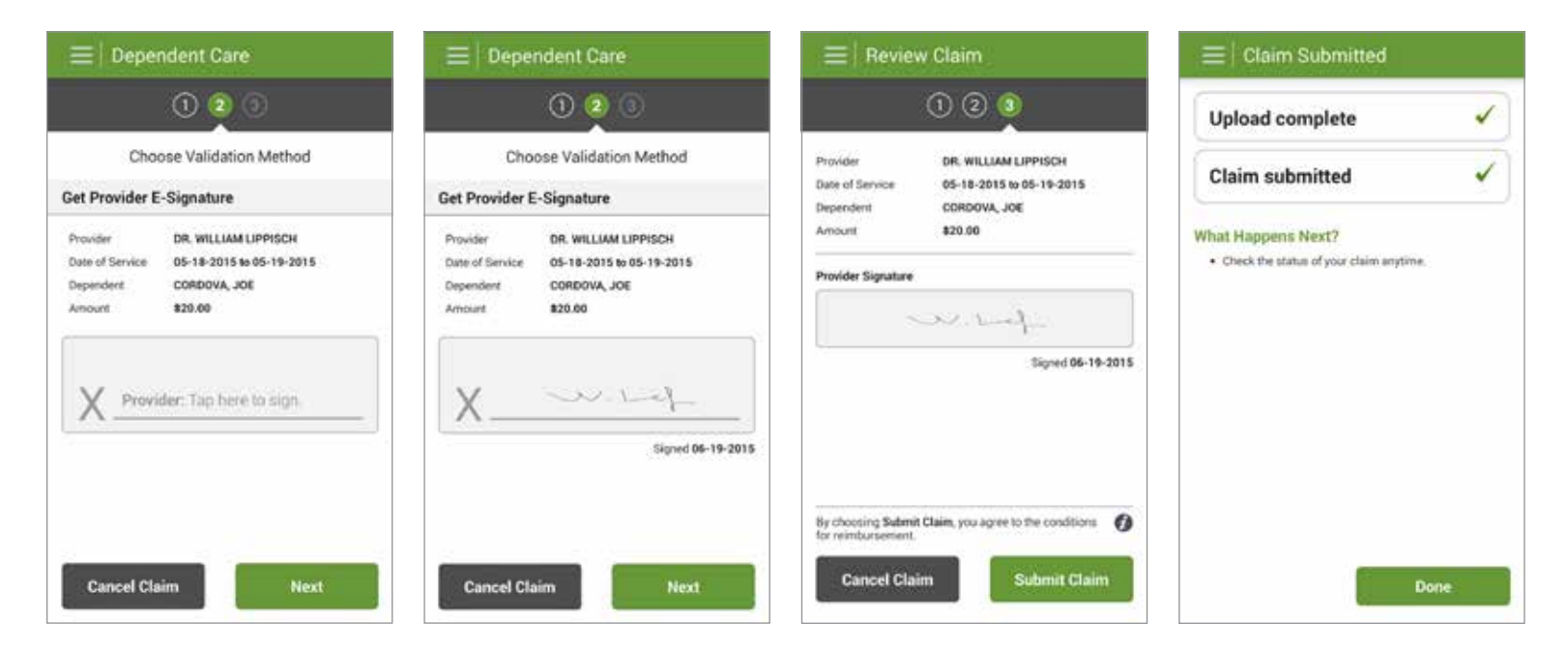

#### **Android Devices**

#### **Only for** Health Savings Accounts

#### Ways to Take Action

Once logged on to the app, you'll see the **Accounts** page. From here, you can:

- View time-sensitive alerts
- Check your account balance(s)
- View recent activity
- Pay a bill
- Get reimbursed
- Make a contribution
- View pending authorizations

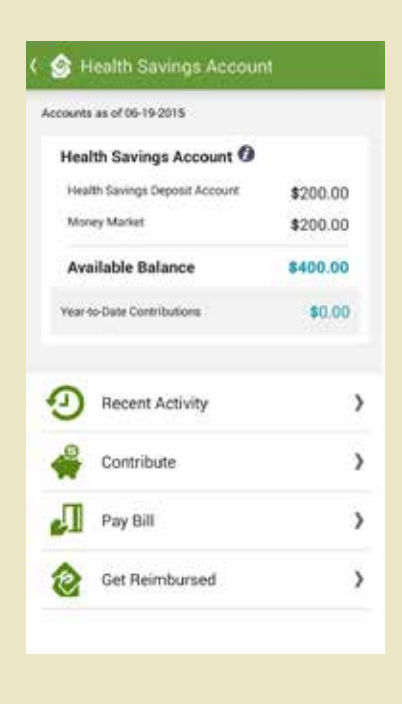

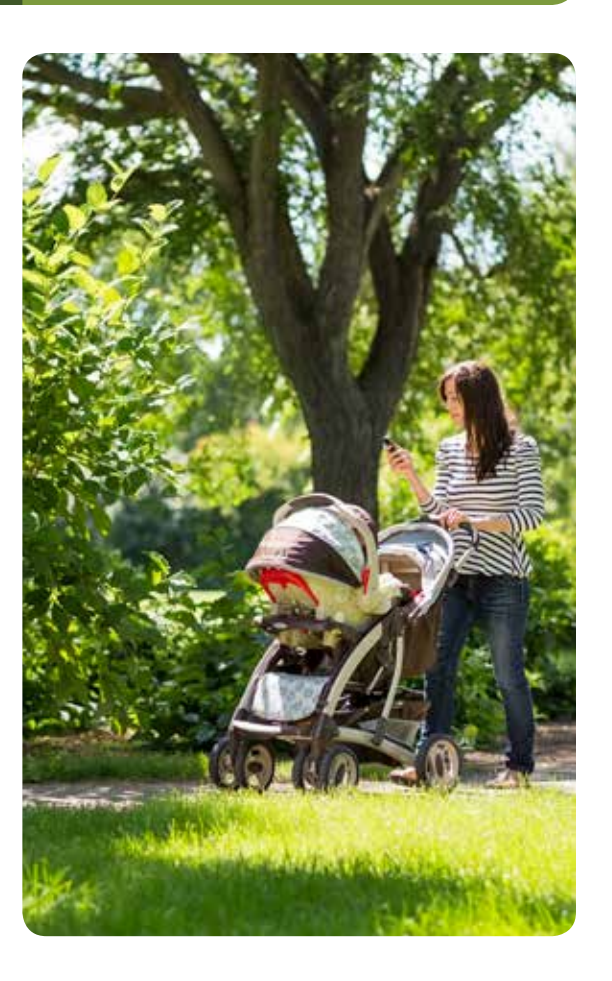

#### **Only for** Health Savings Accounts

### How to Get Reimbursed

- 1. From the Accounts page, select Health Savings Account.
- 2. On the next screen, choose Get Reimbursed.
- **3.** On the **Get Reimbursed** page, indicate where you want the reimbursement from your Health Savings Account to be deposited.
- 4. After specifying the amount of your reimbursement, select **Next** to review your reimbursement details and then **Submit**.
- 5. Once you see that your reimbursement claim has been submitted successfully, select **Done**.

| ( 🎯 Get Reimbursed                                     |                                          | ( 🌀 Revie                                                                   | w Reimbursement                                                                                                    | ( 🎯 Reimbursement Submitted                                                                                     |  |
|--------------------------------------------------------|------------------------------------------|-----------------------------------------------------------------------------|----------------------------------------------------------------------------------------------------|----------------------------------------------------------------------------------------------------|--|
| Transfer from<br>Health Say                            | rings Account                            | From                                                                        | Health Savings Account 🕖                                                                                                    | Reimbursement Submitted Successfully                                                                            |  |
| Available bala                                         | nce \$400.00                             | То                                                                          | Test Ally<br>CHECKING (******0851)                                                                                                    | <ul> <li>Your confirmation number is 6851539.</li> </ul>                                                        |  |
| Transfer to                                            | Test Ally<br>CHECKING (******0851)       | Amount                                                                      | \$20.00                                                                                                    | <ul> <li>To view or edit this pending transaction, go<br/>to the full Your Spending Account website.</li> </ul> |  |
| Amount                                                 | \$20.000                                 | Date                                                                        | 06-19-2015                                                                                                    |                                                                                                    |  |
| Date                                                   | 06-19-2015                               |                                                                             |                                                                                                    |                                                                                                    |  |
| You can add or o<br>Account website<br>Provided by UNI | hange accounts on the full Your Spending | Reimbursemen<br>business days.<br>weekends or ho<br>day.<br>Provided by LIM | ts to external accounts may take up to 3<br>Reinbursternents made after 9 p.m. CT on<br>kidays will be processed the next business<br>IB 🕖 |                                                                                                    |  |
| Cano                                                   | el Next                                  | Can                                                                         | cel Submit                                                                                                    | Done                                                                                                    |  |